## Detalle estados de casos y como cambiarlo

- Descripción de los estados de caso
- Cómo pausar un caso
- Cómo cancelar un caso
- Cómo cerrar un caso

Posibles estados de los casos:

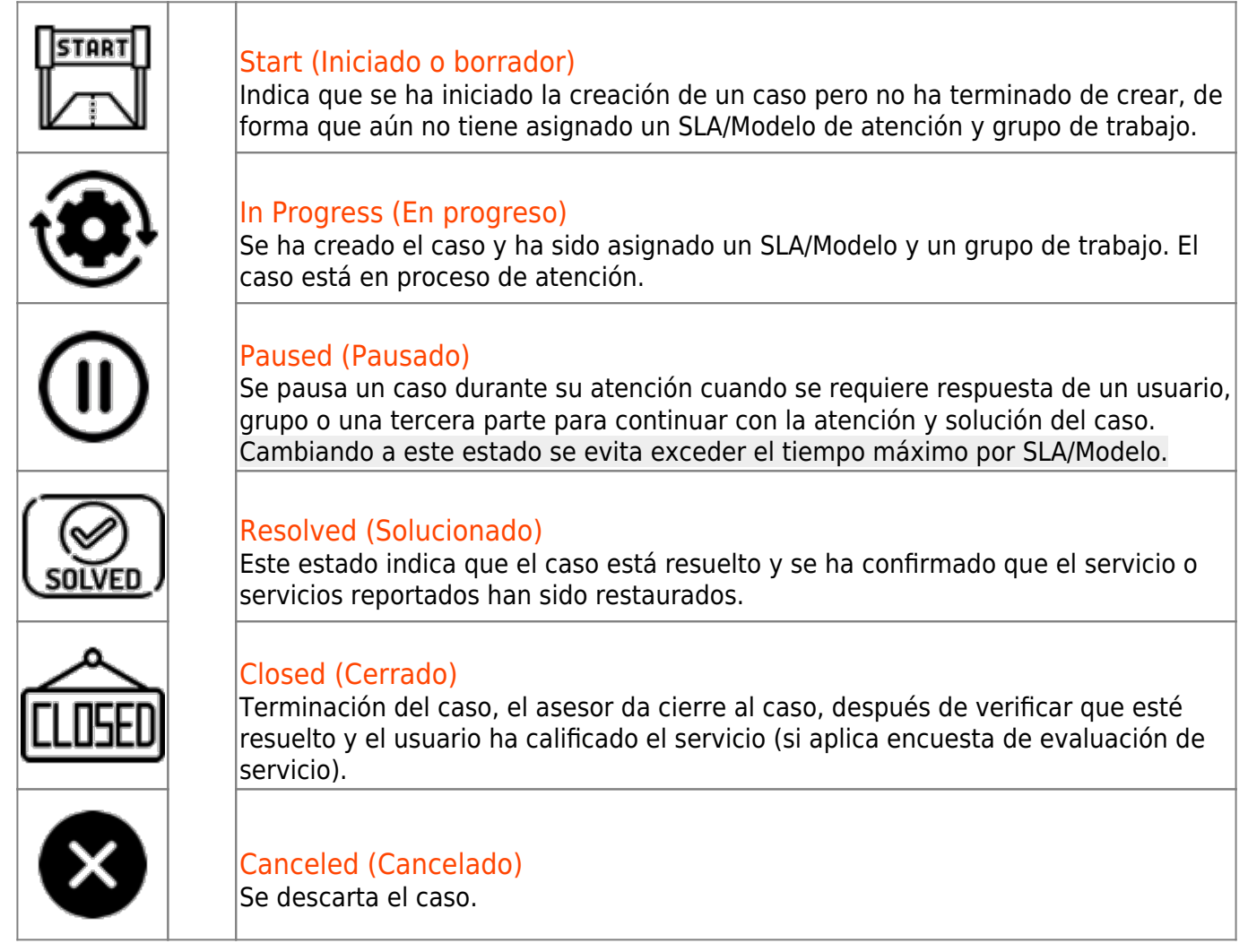

## Cómo pausar un caso

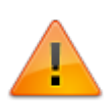

Para pausar un caso su estado actual debe ser EnProgreso (InProgress).

 Iniciar sesión en el portal ITHelpCenter. En el menú principal lateral, seleccionar Administración de Casos > Consola
En la rajúlta da sessa seleccionar el caso a pousanu dan debla elia sebra ses ragistra a dar elia

En la rejilla de casos, seleccionar el caso a pausar y dar doble clic sobre ese registro o dar clic en el botón **Resolver**.

2. En la ventana de atención de caso dar clic en la botón **Estado** se abrirá la subventana para cambiar el estado, seleccionar en el campo desplegable **Paused**.

| Fu | ncional Jerárquica Estado                  |
|----|--------------------------------------------|
|    | ×<br>Cambiar estado<br>(Actual:InProgress) |
|    | Nuevo estado                               |
|    | Cancelled 🗸                                |
|    | Cancelled                                  |
|    | Paused                                     |
|    |                                            |
|    | Cerrar 💥 Cambiar estado 🖌                  |

 Opcional. Ingresar la causa del cambio y dar clic en Aceptar. En la ventana principal de atención de caso dar clic en el botón Actualizar para refrescar el estado del caso a Pausado (Paused).

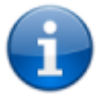

Para cambiar el estado a **EnProgreso** seleccionar el caso y con el botón **Estado** cambiar nuevamente el estado.

Cómo cancelar un caso

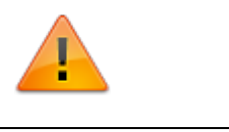

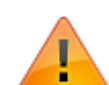

Para cancelar un caso su estado actual puede ser EnProgreso, Pausado o Resuelto.

- Iniciar sesión en el portal ITHelpCenter. En el menú principal lateral, seleccionar Administración de Casos > Consola En la rejilla de casos, seleccionar el caso a pausar y dar doble clic sobre ese registro o dar clic en el botón **Resolver**.
- 2. En la ventana de atención de caso dar clic en la botón **Estado** se abrirá la subventana para cambiar el estado, seleccionar en el campo desplegable **Cancelled.**
- 3. *Opcional*. Ingresar la causa de cancelación y dar clic en **Aceptar.** El caso se descartará automáticamente y se cerrará la ventana de atención.

## Cómo cerrar un caso

- Iniciar sesión en el portal ITHelpCenter. En el menú principal lateral, seleccionar Administración de Casos > Consola En la rejilla de casos, seleccionar el caso a pausar y dar doble clic sobre ese registro o dar clic en el botón **Resolver**.
- El caso solo se puede cerrar cuando el caso ya se encuentre en el último paso del modelo de atención, en el que estará disponible la ventana para el cambio a estado **Cerrado (Closed).** Opcionalmente ingresar un comentario de cierre y seleccionar del listado un resultado y costo de la solución.

Finalmente dar clic en el botón **Cambiar estado**, se visualizará un mensaje indicando si se verificaron la categoría, prioridad, urgencia (Es mayor) del caso antes del cierre, cuando se da clic en el botón **Aceptar** el estado cambiará a **Cerrado (Closed)**. Ver herramienta Categoría

| ¿Verificó que todos los datos finales del registro son correctos?<br>(ejemplo: Categoría, Prioridad, es mayor)<br>Aceptar Cano | elar<br>Para cambiar el estado a Closed          |
|----------------------------------------------------------------------------------------------------|--------------------------------------------------|
| Cuando se da clic en el botón OK<br>el estado va a cambiar a Closed                                                            | Cambiar estado (Actual:Resolved)<br>Nuevo estado |
|                                                                                                    | Closed ~                                         |
| Nuevo estado Closed                                                                                                    | Cambiar Descripción del estado                   |
| Ace                                                                                                    | ptar                                             |
|                                                                                                    |                                                  |
|                                                                                                    |                                                  |
|                                                                                                    | Resultado: Ok_software v                         |
|                                                                                                    | Costo de retorno: 0                              |
|                                                                                                    | Cambiar estado 🛹                                 |

From: http://www.leverit.com/ithelpcenter/ - IT Help Center

Permanent link: http://www.leverit.com/ithelpcenter/es:asesor:estado\_casos

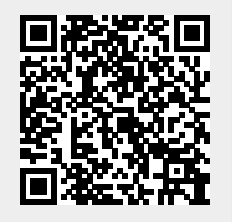

Last update: 2021/08/26 16:56